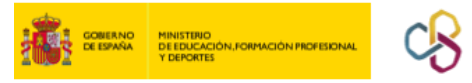

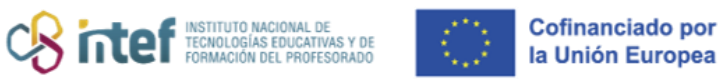

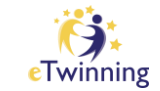

## Cómo invitar a un docente eTwinning a tu lista de contactos

 Accede a la plataforma ESEP y haz clic en la pestaña "CONECTAR" ("Connect").

| Comisión Europea español 🗹 Correo                                                                                                    | <ul> <li>Búsqueda de contenid</li> </ul> | O Búsqueda |
|----------------------------------------------------------------------------------------------------|------------------------------------------|------------|
| Esta página se ha traducido con un programa de traducción automática.<br>Ayúdenos a mejorar el servicio <u>respondiendo a dos preguntas</u><br><u>Volver a la lengua original (English)</u> |                                          | \$         |
| Plataforma Europea de Educación Escolar                                                                                                    |                                          | C twinning |
| Hogar   Acerca de 🗸   Descubrir 🗸   Aprender 🗸   Enseñar 🗸   Cone                                                                                                    | ctar v permanamiento electrónico         | *<br>      |
| hermanamiento electrónico                                                                                                    |                                          |            |
| Descripción general         Habitaciones         Grupos         Mis proyectos         Soporte           Hogar         > hermanamiento electrónico         > Mi hermanamiento electrónico    |                                          |            |
| Descripción general                                                                                                    |                                          |            |

*Figura 1. Captura de pantalla que muestra el botón "conectar" en la plataforma* <u>ESEP</u>. Elaboración propia (INTEF) a partir de la página web <u>ESEP</u>. <u>Licencia CC BY SA</u>

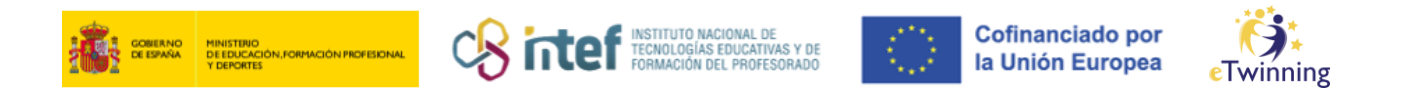

2) En la pestaña "**PERSONAS**" ("*People*"), busca a los docentes que quieres añadir a tu lista.

| Hogar > Conectar > Personas | C | Personas         |           |          |                     |
|-----------------------------|---|------------------|-----------|----------|---------------------|
|                             |   | Escuelas y organ | izaciones |          |                     |
| Personas                    |   | Búsqueda de soc  | ios       |          |                     |
| Buscar personas             |   |                  |           | Búsqueda | †∔† Mostrar filtros |

*Figura 2. Captura de pantalla que muestra el buscador de personas en la plataforma* <u>ESEP</u>. Elaboración propia (INTEF) a partir de la página web <u>ESEP</u>. <u>Licencia CC BY SA</u>.

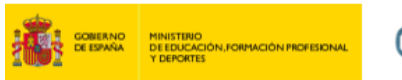

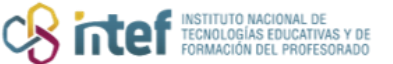

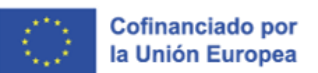

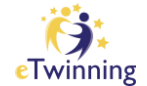

Haz clic en "BÚSQUEDA" ("Search") y verás más abajo los resultados.

| Plataforma Euro         | pea de Educación Escolar                 |                                      |                        |
|-------------------------|------------------------------------------|--------------------------------------|------------------------|
| Hogar Acerca de         | 🗸   Descubrir 🗸   Aprender 🗸   Enseñar 🗸 | Conectar 🗸 hermanamiento electrónico | <b>v</b>               |
| Hogar > Conectar >      | Personas                                 |                                      |                        |
|                         |                                          |                                      |                        |
| Personas                |                                          |                                      |                        |
| Francisco               |                                          | Búsqueda                             | <br> ↓ Mostrar filtros |
| Limpiar los filtros     |                                          |                                      |                        |
|                         |                                          |                                      |                        |
| Todas las pers          | sonas (205)                              |                                      |                        |
| Mostrando 25 resultados | i                                        |                                      |                        |
| Nombre A                | Organización por defecto                 | Fecha de<br>inscripción              | ¿Es<br>eTwinner?       |
| Franci                  | sco                                      | 13.05.2010                           | Sí                     |
|                         |                                          |                                      |                        |

*Figura 3. Captura de pantalla que muestra nombre de la persona buscada y resultados.* Elaboración propia (INTEF) a partir de la página web <u>ESEP</u>. <u>Licencia CC BY SA</u>.

Haz clic sobre el candidato y podrás acceder a su perfil. Envíale una solicitud de amistad haciendo clic en "AÑADIR COMO CONTACTO" ("*Add as contact*").

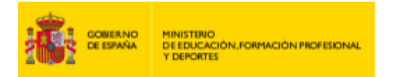

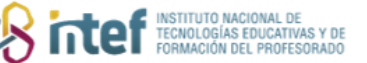

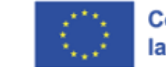

Cofinanciado por la Unión Europea

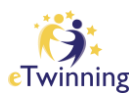

| Plataforma Europea de Educación Escolar                                            |                                                          |  |
|------------------------------------------------------------------------------------|----------------------------------------------------------|--|
| Hogar   Acerca de 🗸   Descubrir 🗸   Aprender 🗸   Enseñar 🗸   Conectar 🗸   hermanar | niento electrónico 🗸 🗸                                   |  |
| Hogar > Conectar > Personas >                                                      |                                                          |  |
| PROFESOR                                                                           | C⊃ 0 contactos<br>Añadir como contacto<br>Más opciones : |  |
| Organizaciones Acerca de Proyectos                                                 |                                                          |  |

*Figura 4. Captura de pantalla que muestra perfil de usuario y botón "añadir como contacto".* Elaboración propia (INTEF) a partir de la página web <u>ESEP</u>. <u>Licencia CC BY SA</u>.

**3)** Le llegará una invitación a la persona que has solicitado y se reflejará como nueva notificación en su Escritorio personal, tal como aparece en la imagen:

| European<br>Commission               | Francisco    |
|--------------------------------------|--------------|
|                                      | My Dashboard |
| Home > Connect > People > My profile | My Groups    |
|                                      | My Profile   |
| TEACHER • eTwinning v                | Log out      |

*Figura 5. Captura de pantalla que muestra el botón de "notificaciones".* Elaboración propia (INTEF) a partir de la página web <u>ESEP</u>. Licencia CC BY SA

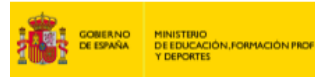

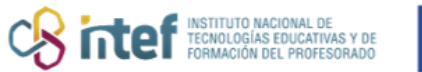

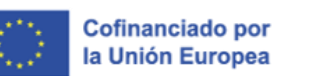

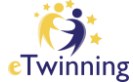

4) Dicha persona tiene que **aceptar** tu invitación y, entonces, pasará a ser tu contacto. A ti también te llegará una notificación cuando la otra persona acepte tu solicitud.

5) Haz clic en tu **número de contactos** dentro de tu perfil para ver todos tus contactos.

| European School Educa     | tion Platform                                                    |
|---------------------------|------------------------------------------------------------------|
| Home About 🗸 Discover     | ∽   Learn ∽   Teach ∽   Connect ∽   eTwinning ∽                  |
| Home > Connect > People > | My profile                                                       |
|                           | TEACHER • eTwinning validated                                    |
|                           | Default organisation: Servicio Nacional de Apoyo eTwinning INTEF |
|                           |                                                                  |

*Figura 6. Captura de pantalla que muestra el perfil en la plataforma* <u>ESEP</u> *y el número de contactos.* Elaboración propia (INTEF) a partir de la página web <u>ESEP</u>. <u>Licencia CC BY SA</u>